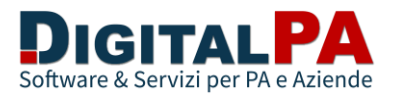

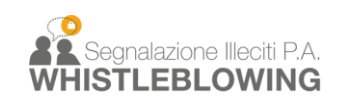

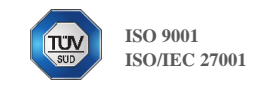

## Guida primo accesso e creazione nuova password

- 1. Accedere al link: <u>https://andalogestioni.segnalazioni.net/staff/login</u> e cliccare su "Hai dimenticato la password?"
- 2. Inserire il proprio indirizzo email comunicato in fase di configurazione.

| Username o indirizzo email*           | nserisci l'indirizzo emai<br>spedita un'email con le i<br>password | u<br>I con cui ti sei registrato. Ti sarà<br>nformazioni per reimpostare la |
|---------------------------------------|--------------------------------------------------------------------|-----------------------------------------------------------------------------|
| Invia Richiesta                       | Jsername o indirizzo en                                            | nail*                                                                       |
|                                       | Invia Richiesta                                                    |                                                                             |
| Non hai un account? <u>Registrati</u> | Non hai un account? <u>Re</u>                                      | gistrati                                                                    |

- 3. Si riceverà una email dall'indirizzo: <u>noreply@segnalazioni.net</u> (se non si riceve la mail verificare nella cartella SPAM)
- 4. Cliccare sul link indicato nella email e nella schermata di "reimpostazione password profilo" digitare la nuova password.

| Inserisci la nuova password |   |
|-----------------------------|---|
| Nuova password*             |   |
|                             | ٢ |
| Conferma Password*          |   |
|                             | ٢ |
|                             |   |

È richiesta una password di almeno otto caratteri. La password deve contenere almeno un **carattere numerico**, caratteri **maiuscoli** e **minuscoli**, almeno un **carattere speciale** (-\_.\*!\$@),

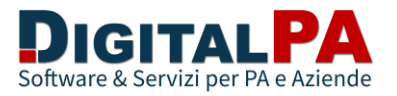

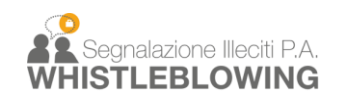

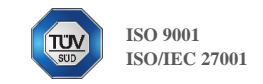

Una volta impostata la nuova password è possibile accedere al sistema (link al punto 1) con le credenziali composte dal proprio indirizzo email e la nuova password.

5. Accedere al link indicato al punto 1 utilizzando l'indirizzo email e la password scelta.

## ATTENZIONE:

Al fine di ricevere correttamente le notifiche di sistema, consigliamo di verificare che il filtro antispam non consideri come posta indesiderata le email provenienti dall'indirizzo: **noreply@segnalazioni.net**